#### How to upload a video to YouTube on a computer

1. Log into YouTube Creator Studio.

2. Click on the "Create" icon in the top-right corner and select "upload videos."

3. Select the file or files you want to upload.

4. You will be asked to give the video a title, a description, a thumbnail and other details.

**5.** Click "Next." In the next window, you can add subtitles, an end screen and "cards" to promote related content in your video.

6. Click "Next." YouTube will scan your video for any potential copyright issues in the next window.

7. In the final step you can choose whether to make your video private, unlisted or public.

8. Hit "Publish" or "Save" depending on your privacy settings. You can also schedule a publishing date.

**FINAL STEPS**: Email <u>findyourcourage@marleysmutts.org</u> with the link to the YouTube Video

Also, look for the link, **Video/Photo Release. Click the link and download the release.** That document must be signed and attached to your email to <u>findyourcourage@marleysmutts.org</u> as it will allow Marley's to use your content. You may take a photo of the signed release to attach.

Videos sent without the Release cannot be used.

# Instructions for iPhone/iPad and Android below

# How to upload a video from iOS app (iPhone and iPad)

- 1. Open the YouTube app.
- 2. Tap the "create" icon.
- 3. Select Upload video.
- 4. Choose a video from your gallery.
- 5. Hit "Next."
- 6. Enter your video details, including a title, a description. The iOS app also allows you to add a custom thumbnail.
- 7. Adjust audience settings; YouTube will ask if your video is made for kids.
- 8. Adjust age restriction settings. YouTube gives you the option to restrict your video to viewers 18 years or older.
- 9. Tap "Upload."

**FINAL STEPS**: Email <u>findyourcourage@marleysmutts.org</u> with the link to your YouTube video.

Also. look for the link, Video/Photo Release. Click the link and download the release.

That document must be signed and attached to your email to

**findyourcourage@marleysmutts.org** that will allow Marley's to use your content. You may take a photo of the signed release to attach.

## Videos sent without the Release cannot be used.

## How to upload a YouTube video from Android app

- **1.** Open the YouTube app.
- 2. Tap the "create" icon.
- 3. Select "Upload video.
- 4. Choose a video from your gallery.
- 5. Hit "Next."
- 6. Enter your video details, including a title and description.
- 7. Adjust audience settings; YouTube will ask if your video is made for kids.
- 8. Adjust age restriction settings. YouTube gives you the option to restrict your video to viewers 18 years or older.
- 9. Tap "Upload."

**FINAL STEPS**: Email <u>findyourcourage@marleysmutts.org</u> with the link to your YouTube video.

Also, look for the link, **Video/Photo Release. Click the link and download the release.** That document must be signed and attached to your email to <u>findyourcourage@marleysmutts.org</u> that will allow Marley's to use your content. You may take a photo of the signed release to attach.

Videos sent without the Release cannot be used